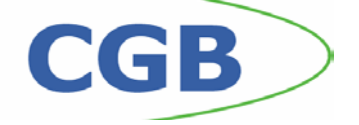

## TABLAS BASE: EDIFICIOS

Administración/Tablas Base/**Edificios** 

Se puede obtener la información de cada Edificio encontrado de forma independiente en cada Parcela y constituido por cada una de sus plantas, visualizando su ubicación y contenidos.

Al seleccionar, en Administración, Tablas Base, Edificios, saldrá la pantalla de búsqueda con los siguientes filtros opcionales:

| _Ref.Catastralpai | is   | provincia    | municipio |                            |
|-------------------|------|--------------|-----------|----------------------------|
|                   |      |              |           |                            |
| via               | Nume | ero1 Numero2 |           |                            |
|                   |      |              |           |                            |
| -                 |      |              | itar      | 😫 Alta 😞 Buscar 💌 Imprimir |

Ref.Catastral: Referencia Catastral, para poder buscar por la referencia del edificio de 7 dígitos que le representa únicamente.
País: para poder filtrar por el pais en el que se encuentra.
Provincia : busca por el distrito donde esta el edificio.
Municipio: para poder buscar por la localidad.
Vía: se podra buscar por la Calle donde se ubica el edificio físicamente.
Número 1: buscara directamente por el Portal respecto a la Calle.
Número 2: buscara por el segundo número de portal de los que son compuestos (10-12)

Al introducir la Ref.Catastral y pulsando el botón de búsqueda aparece el siguiente formulario:

| M STI-FISCAL v2.5           |                   | Organism      | o: OAGER | Ent    | idad: 0.A.G. | E.R. Ej    | ercicio: 2 | 007         |          |           |                 |              |                   | - I X                 |
|-----------------------------|-------------------|---------------|----------|--------|--------------|------------|------------|-------------|----------|-----------|-----------------|--------------|-------------------|-----------------------|
| Usuario: oager              |                   |               |          |        |              |            |            |             |          |           | Aplicación : CG | B_Mantenimie | ntoUnidades.frmlr | icio. Inicio. asdasda |
| Favoritos                   | G.Tributaria      | Inspe         | ección   | Rec.V  | oluntaria    | Rec.Ejecut | iva S      | .Expediente | s Admini | istración | Recaudac        | ión          |                   |                       |
| Administración              |                   |               |          |        |              |            |            | Busc        | ueda de  | Edificio  | s               |              |                   |                       |
| Administración\Table        | as Base/Edificios |               |          |        |              |            |            | Dubi        | lacaa ac |           |                 |              |                   |                       |
|                             | •                 |               |          |        |              |            |            |             |          |           |                 |              |                   |                       |
| 🖃 🍻 Tablas Base             |                   | Ref.Catastral | pais     |        |              | pro        | vincia     |             |          | municipi  | 0               |              |                   |                       |
| Parcelas                    |                   | 5988706       |          |        |              |            |            |             |          |           |                 |              |                   |                       |
| 🔂 Edificios                 |                   | via           |          |        |              | Numero1    | Numero2    |             |          |           |                 |              |                   |                       |
| 📋 Fachada                   |                   |               |          |        |              |            |            |             |          |           |                 |              |                   |                       |
| 📋 Unidades                  |                   | V Opcion      | es       |        |              |            |            |             |          |           | 🌀 Editar        | Print Alta   | Buscar            | 🏓 Imprimir 👘          |
| 📄 Marcas                    |                   | REF.C         | ATASTRAL | PAIS   | PROVINCIA    | MUNICIPIO  | VIA        | NUMERO1     | NUMERO2  | ID        |                 |              |                   |                       |
| Modelos                     |                   | 598870        | 6        | ESPAÑA | SALAMANCA    | Salamanca  | ZAMOR/     | A 40        |          | 71634     |                 |              |                   |                       |
| Actividad IAE               |                   |               |          |        |              |            |            |             |          |           |                 |              |                   |                       |
| Ordenantes     Precentadore | c                 |               |          |        |              |            |            |             |          |           |                 |              |                   |                       |
| Banco                       | •                 |               |          |        |              |            |            |             |          |           |                 |              |                   |                       |
| Sucursal                    |                   |               |          |        |              |            |            |             |          |           |                 |              |                   |                       |
| 🗉 🗓 Tablas Maestras         |                   |               |          |        |              |            |            |             |          |           |                 |              |                   |                       |
| 🗉 🚺 Parametrización         |                   |               |          |        |              |            |            |             |          |           |                 |              |                   |                       |
| 🗉 🚺 Seguridad               |                   |               |          |        |              |            |            |             |          |           |                 |              |                   |                       |
| 🗉 🚺 Herramientas            |                   |               |          |        |              |            |            |             |          |           |                 |              |                   |                       |
| 🗉 🚺 Informes Base           |                   |               |          |        |              |            |            |             |          |           |                 |              |                   |                       |
| 🕞 🛄 Informes Maestro        | )                 |               |          |        |              |            |            |             |          |           |                 |              |                   |                       |
| Proyectos en Cur            | su                |               |          |        |              |            |            |             |          |           |                 |              |                   |                       |
| Reneficios Fiscal           | es                |               |          |        |              |            |            |             |          |           |                 |              |                   |                       |
| Relaciones con (            | Catastro          |               |          |        |              |            |            |             |          |           |                 |              |                   |                       |
| 🐨 🚺 Cruce IBI-Basura        |                   |               |          |        |              |            |            |             |          |           |                 |              |                   |                       |
| 😨 🚺 Relaciones con A        | EAT               |               |          |        |              |            |            |             |          |           |                 |              |                   |                       |
| 🗉 🚺 Tramitación             |                   |               |          |        |              |            |            |             |          |           |                 |              |                   |                       |
| 🗄 🇊 Gerencia                |                   |               |          |        |              |            |            |             |          |           |                 |              |                   |                       |
| 🗉 🎒 SICER                   |                   |               |          |        |              |            |            |             |          |           |                 |              |                   |                       |
| 🗄 順 Agencia Notarial        |                   |               |          |        |              |            |            |             |          |           |                 |              |                   |                       |
| 🗄 🚺 Tráfico                 |                   |               |          |        |              |            |            |             |          |           |                 |              |                   |                       |
|                             |                   |               |          |        |              |            |            |             |          |           |                 |              |                   |                       |
|                             |                   |               |          |        |              |            |            |             |          |           |                 |              |                   |                       |
|                             |                   |               |          |        |              |            |            |             |          |           |                 |              |                   |                       |
|                             |                   |               |          |        |              |            |            |             |          |           |                 |              |                   |                       |
|                             |                   |               |          |        |              |            |            |             |          |           |                 |              |                   |                       |
|                             |                   |               |          |        |              |            |            |             |          |           |                 |              |                   |                       |
|                             |                   |               |          |        |              |            |            |             |          |           |                 |              |                   |                       |
|                             |                   |               |          |        |              |            |            |             |          |           |                 |              |                   |                       |
|                             |                   |               |          |        |              |            |            |             |          |           |                 |              |                   |                       |
|                             |                   |               |          |        |              |            |            |             |          |           |                 |              |                   |                       |
|                             |                   |               |          |        |              |            |            |             |          |           |                 |              |                   |                       |
|                             |                   | 1             |          |        |              |            |            |             |          |           |                 |              |                   |                       |
| S 2 2                       |                   |               |          |        |              |            |            |             |          |           |                 |              |                   |                       |
|                             |                   |               |          |        |              |            |            |             |          |           |                 |              |                   |                       |

Los campos de información que aparecen son los siguientes:

**Ref.Catastral**: la Referencia del edificio. **País**: el país donde se encuentra **Provincia**: aparece la provincia donde esta.

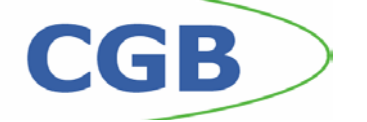

Municipio: muestra la Localidad en la que se encuentra.
Vía: la calle donde esta ubicado.
Número 1: aparece el número de portal que tiene el edificio
Número 2: aparece el segundo número de portal cuando es compuesto.

Si se pulsa el botón derecho sobre el registro seleccionado saldrá el menú contextual, se tendrán las siguientes opciones:

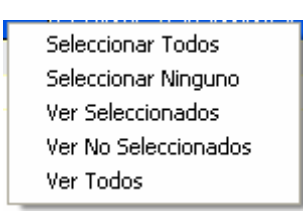

Seleccionar Todos: selecciona todos los registros que aparecen en el formulario.
Seleccionar Ninguno: deselecciona todos los registros.
Ver Seleccionados: solo mostrará los que están seleccionados.
Ver No Seleccionados: muestra el resto que no esta seleccionado.
Ver Todos: muestra todos tanto seleccionados o no.

Al realizar doble click sobre el registro que interesa se abre el siguiente formulario, siendo lo mismo que si pulsamos Editar:

| Edificio                  | 8                        |
|---------------------------|--------------------------|
| Edificio Parcela Imagen   | Ý                        |
|                           |                          |
| Re                        | (5988706                 |
| Pais                      | ESPAÑA 💌                 |
| Provincia                 | SALAMANCA                |
| Municipio                 | Salamanca                |
| Via                       | ZAMORA                   |
| Nº 1                      | 40 🗸                     |
| Nº 2                      |                          |
| Sur                       |                          |
| Año Construccion          | 1958                     |
| Num Plantas               |                          |
| Tipo                      |                          |
| Latalogacio<br>Sun Basant |                          |
| Año ultima Ref.           |                          |
| Num. Fachadas             |                          |
| Uso                       | ✓                        |
|                           |                          |
|                           | Acentar 🚱 Borrar 🗖 Salir |
|                           |                          |

Donde aparecen los siguientes campos:

Ref: Ref.Catastral exclusiva de ese edificio
País: país donde se encuentra
Provincia: aparece la provincia donde esta
Municipio: muestra la Localidad en la que se encuentra
Vía: la calle donde esta ubicado
Nº 1: aparece el número de portal que tiene el edificio
Nº 2: aparece el segundo número de portal cuando es compuesto

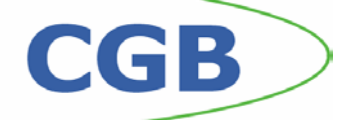

Sup: Área o Superficie que ocupa
Año Construcción: año en el que se ha construído el edificio,si ha existido modificación posterior,aparecerá al año dicho cambio
Tipo: el estado en el que esta siendo Alta, Baja o Modificación.
Catalogación: catalogado por Catastro
Sup.Rasante: Area o Superficie del edificio sobre rasante.
Año ultima Ref: aparecerá la fecha de la última reforma.
Num.Fachadas: el número de caras vistas del edificio.
Uso: tipo de destino que posee.

Estos datos podrán modificarse si son erróneos directamente y pulsando Aceptar para finalizar.

En la pestaña Parcela aparecerá la información relativa a la Parcela en la que se encuentra dicho edificio:

| Edificio                | 8                        |
|-------------------------|--------------------------|
| Edificio Parcela Imagen |                          |
|                         |                          |
|                         |                          |
|                         |                          |
| Direcció                | n de la Parcela          |
| Deia                    |                          |
| r ais                   | ESPANA                   |
| Provincia               | SALAMANCA                |
| Municipio               | Salamanca                |
| Via<br>Via              | SAN BOAL                 |
| N= I                    | 4                        |
| N= 2                    |                          |
|                         |                          |
|                         |                          |
|                         |                          |
|                         |                          |
|                         |                          |
|                         | Aceptar 🚫 Borrar 🔼 Salir |
|                         |                          |

Al pulsar el botón de Alta saldrá el siguiente formulario para crear un nuevo registro de edificio con los siguientes campos:

Ref: se introducira la Referencia Catastral que se quiera crear.
País: por defecto viene España, se podrá modificar seleccionando en el desplegable.
Provincia: por defecto viene Salamanca, se podrá modificar por el desplegable.
Municipio: por defecto viene Salamanca, se podrá modificar por el desplegable.
Vía: seleccionamos la calle en el desplegable donde aparecen todas las del Municipio.
N°1: al tener seleccionada la vía, aparecen en el desplegable los números de esa calle.
N°2: si lo posee, también aparece en el desplegable el segundo número de portal.
Sup: se escribe directamente el dato del area que ocupa.
Año Construcción: se introduce el dato del año de construcción.
Num Plantas: se escribe el dato del nº de plantas que posee.
Tipo: se introduce el tipo de estado que tiene.
Catalogación: catalogado por Catastro.
Sup.Rasante: escribir el area o superficie que ocupa sobre rasante.

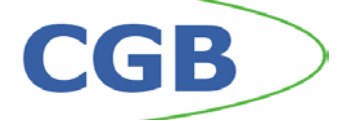

Año ultima Ref: se meterá la fecha de la última reforma. Num.Fachadas: introducir el número de plantas del edificio. Uso: escribir el tipo de destino que posee

| Edificio                    | 8     |
|-----------------------------|-------|
| Edificio Parcela Imagen     | . Ý   |
|                             |       |
| Ref                         |       |
| Pais ESPAÑA 🗸               |       |
| Provincia SALAMANCA 🗸       |       |
| Municipio Salamanca 🗸       |       |
| Via 🔪 🗸                     |       |
| Nº 1 0 🖌                    |       |
| Nº 2                        |       |
| Sup.                        |       |
| Año Construccion            |       |
| Num Plantas                 |       |
|                             |       |
| Latalogacion<br>Sun Basante |       |
| Año ultima Bef.             |       |
| Num. Fachadas               |       |
| Uso V                       |       |
|                             |       |
|                             | 0     |
| Aceptar 📮                   | Salir |

Al pulsar el botón Imprimir :

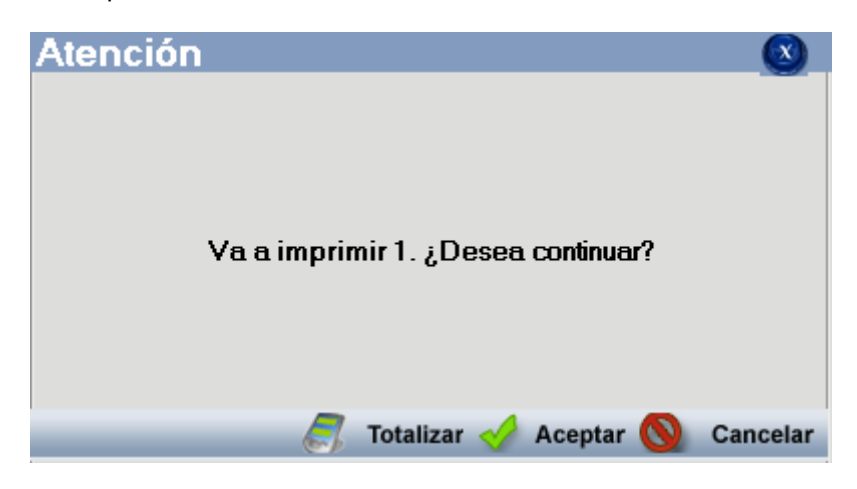

Donde se puede Totalizar o sumar los registros de un mismo campo siempre que sea numérico. Al aceptar nos generará el informe de lo que aparece en pantalla al buscar el edificio:

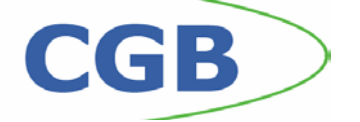

| 🌌 Visor de Informes |        |                                         |           |        |              |                                 |                |                                                       |                  | × |
|---------------------|--------|-----------------------------------------|-----------|--------|--------------|---------------------------------|----------------|-------------------------------------------------------|------------------|---|
| 0 0 0 10            | н н э  | H 1/1                                   | A 1002    | ă.     | • ]          |                                 |                |                                                       | Business Objects | × |
| Informe principal   |        |                                         |           |        |              |                                 |                |                                                       |                  |   |
|                     |        |                                         |           |        |              |                                 |                |                                                       |                  |   |
| Ĩ                   |        | EX CMO.<br>A YUNT AMIENT I<br>SALAMANCA | ) DE      | ,      | Drganismo Au | tónomo de Gestic<br>Recaudación | п Есопо́тіса у | ⊃digina 1 de 1<br>≂echa; 03/01/2007<br>Hora: 10:32:53 |                  |   |
|                     |        |                                         |           |        | E            | SUSQUED.                        | A DE EDIFICIOS |                                                       |                  |   |
| REF.CATASTRAL       | PAIS   | PROVINCIA                               | MUNICIPIO | VIA    | NUMERO 1     | NUMERO2                         | ID             |                                                       |                  |   |
| 5988706             | españa | SALAMANCA                               | Salamanca | ZAMORA | 40           | 2-050                           | 71634          |                                                       |                  |   |
|                     |        |                                         |           |        |              |                                 |                |                                                       |                  |   |
|                     |        |                                         |           |        |              |                                 |                |                                                       |                  |   |
|                     |        |                                         |           |        |              |                                 |                |                                                       |                  |   |
|                     |        |                                         |           |        |              |                                 |                |                                                       |                  |   |
|                     |        |                                         |           |        |              |                                 |                |                                                       |                  |   |
|                     |        |                                         |           |        |              |                                 |                |                                                       |                  |   |
|                     |        |                                         |           |        |              |                                 |                |                                                       |                  |   |
|                     |        |                                         |           |        |              |                                 |                |                                                       |                  |   |
|                     |        |                                         |           |        |              |                                 |                |                                                       |                  |   |
|                     |        |                                         |           |        |              |                                 |                |                                                       |                  |   |
|                     |        |                                         |           |        |              |                                 |                |                                                       |                  |   |
|                     |        |                                         |           |        |              |                                 |                |                                                       |                  |   |
|                     |        |                                         |           |        |              |                                 |                |                                                       |                  |   |
|                     |        |                                         |           |        |              |                                 |                |                                                       |                  |   |
|                     |        |                                         |           |        |              |                                 |                |                                                       |                  |   |
|                     |        |                                         |           |        |              |                                 |                |                                                       |                  |   |
|                     |        |                                         |           |        |              |                                 |                |                                                       |                  |   |
|                     |        |                                         |           |        |              |                                 |                |                                                       |                  |   |
|                     |        |                                         |           |        |              |                                 |                |                                                       |                  |   |
|                     |        |                                         |           |        |              |                                 |                |                                                       |                  |   |
|                     |        |                                         |           |        |              |                                 |                |                                                       |                  |   |
|                     |        |                                         |           |        |              |                                 |                |                                                       |                  |   |

En la parte superior del informe aparecen varios iconos con las siguientes opciones:

**Exportar Informe**: Se podrá exportar el documento en formato *pdf, xls, rpt* o *doc* entre otros.

Imprimir Informe: Impresión instantánea del documento.

**Mostrar/Ocultar el Árbol de grupos**: realiza un esquema diferenciando por los distintos grupos, pudiéndose ir directamente al que interesa.

Buscar Texto: si se quiere ir directamente a un texto único o repetido varias veces.

**Zoom**: aumentar o disminuir el documento para una correcta visualización. No influye en la Impresión